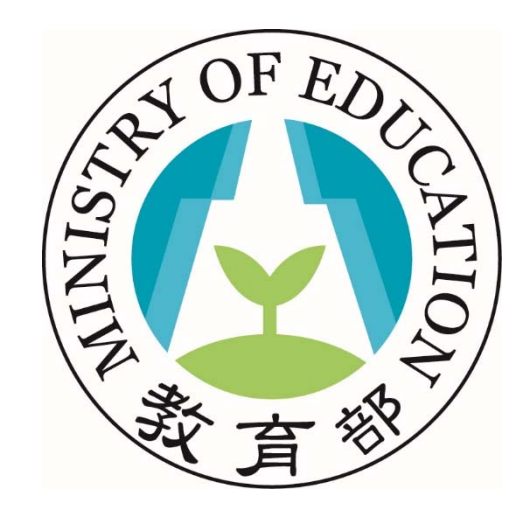

#### 教育部教師e學院

#### 教育部所屬機關承辦人(開課單位) 教育訓練操作文件

### 內容大綱

- 事前準備
  - 教育雲帳號申請
- •申請程序【對象:承辦人】
  - 首次開課申請
  - 開課申請管理
- 審核程序【對象:承辦人主管】
  - 開課審核
  - 上架審核

## 事前準備

你有教育雲帳號了嗎? 沒有的話,現在就去教育雲申請一組帳號吧!

Step 1:請至教師e學院網站(https://ups.moe.edu.tw)註冊帳號,點選右 上角的「登入」按鈕,進入教育雲單一登入頁面。

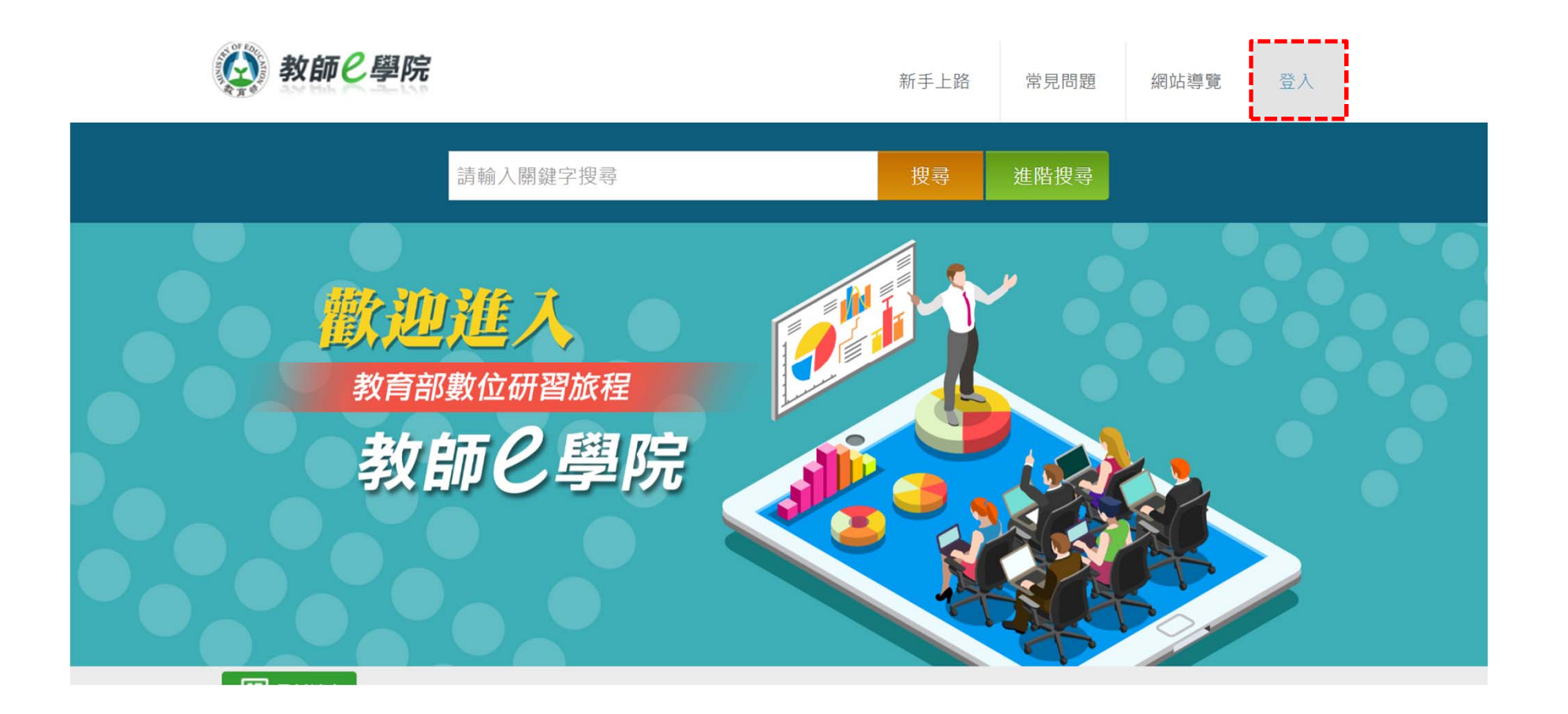

Step 2:選擇登入管道。

- 若您的身分為教師、行政人員或是學生,擁有OpenID帳號,可選擇使用教育雲端帳號或縣市帳號直接登入即可。
- 若您的身分為一般民眾或是教育部各單位現職人員,請選擇使用教育雲一般帳號 或第三方驗證登入,在進行註冊(務必使用公務email進行註冊)。

| <b>夜</b> 前e學院 |                                                                   |
|---------------|-------------------------------------------------------------------|
| 我要登入          | 使用教育雲端帳號或縣市帳號登入<br><sup>您是有縣市OpenID帳號的教師、行政人員或學生,請<br/>點此登入</sup> |
|               | 使用教育雲一般帳號登入  • 使用教育雲端帳號或縣市帳號者,請使用教育雲一般   會員帳號或G+或FB或line登入        |
| BOC           |                                                                   |

Step 3: 以教育雲一般帳號註冊為例進行說明。

• 進入登入頁面後,按「註冊帳號」,畫面會出現會員註冊同意書,詳閱後選擇同意。

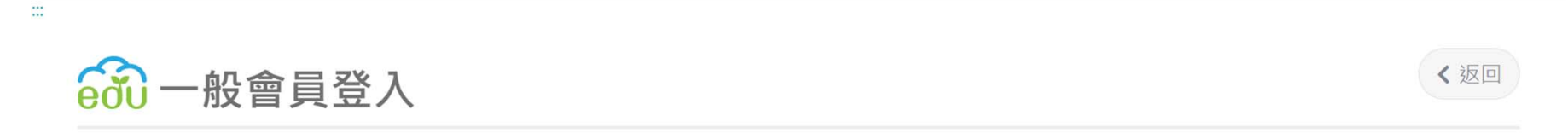

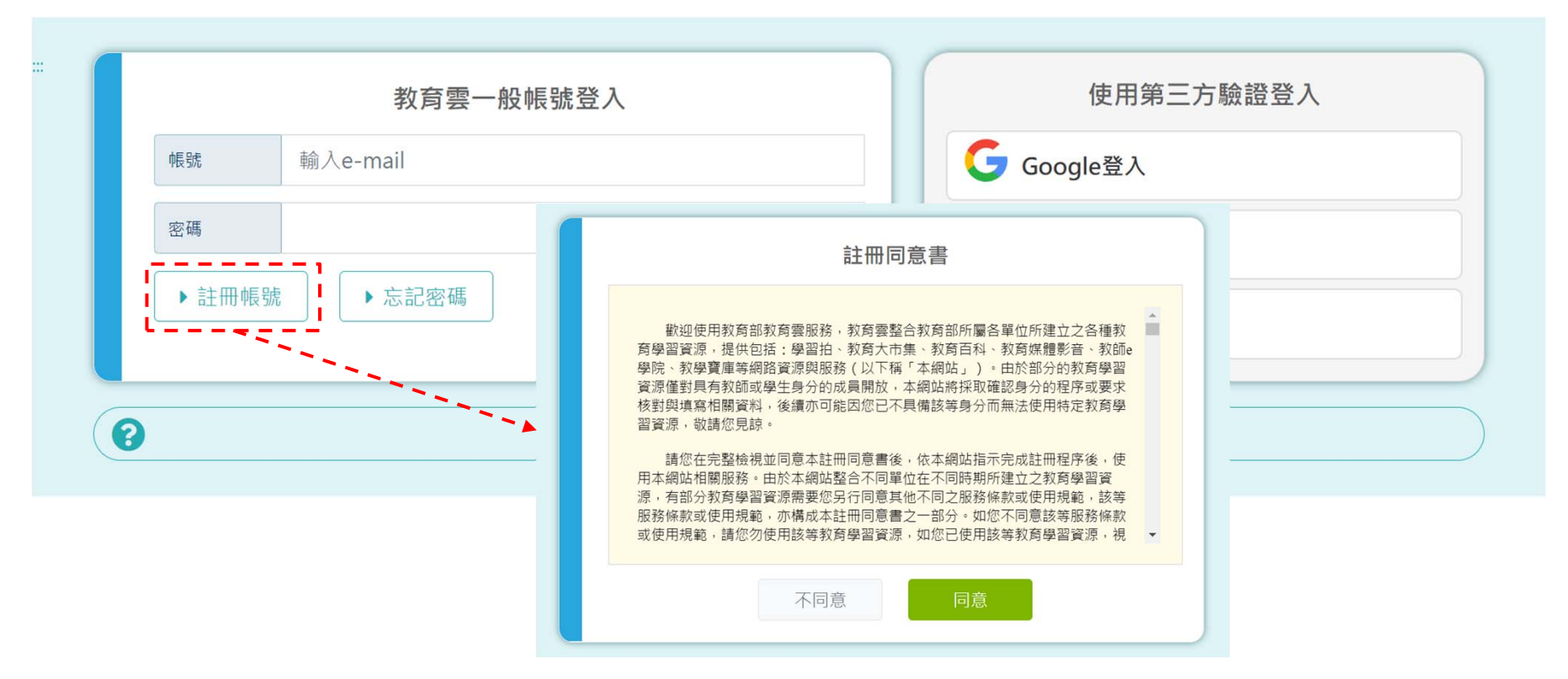

 請輸入email作為帳號,填寫姓名並設定密碼,完成後請按註冊。系統將會發送 一封電子郵件進行認證,請於收信後點選信件中的啟用連結。帳號啟用成功後便 可開始登入使用本平台。

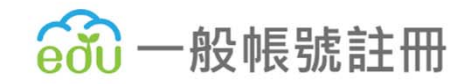

|          | 輸入註冊資料  |
|----------|---------|
| 帳號e-mail | 請輸入     |
| 姓名       | 請輸入     |
| 密碼       | 20      |
| 確認密碼     | 20      |
|          | 取消 確定送出 |

< 返回

# 開課申請程序

1.首次開課申請/開課審核(帳號資格申請) 2.開課申請

#### 首次開課申請/開課審核

Step 1: 若您是開課承辦人或是開課承辦人主管,請登入教師e學院後,至網站最下 方點選「開課申請/開課審核」連結。

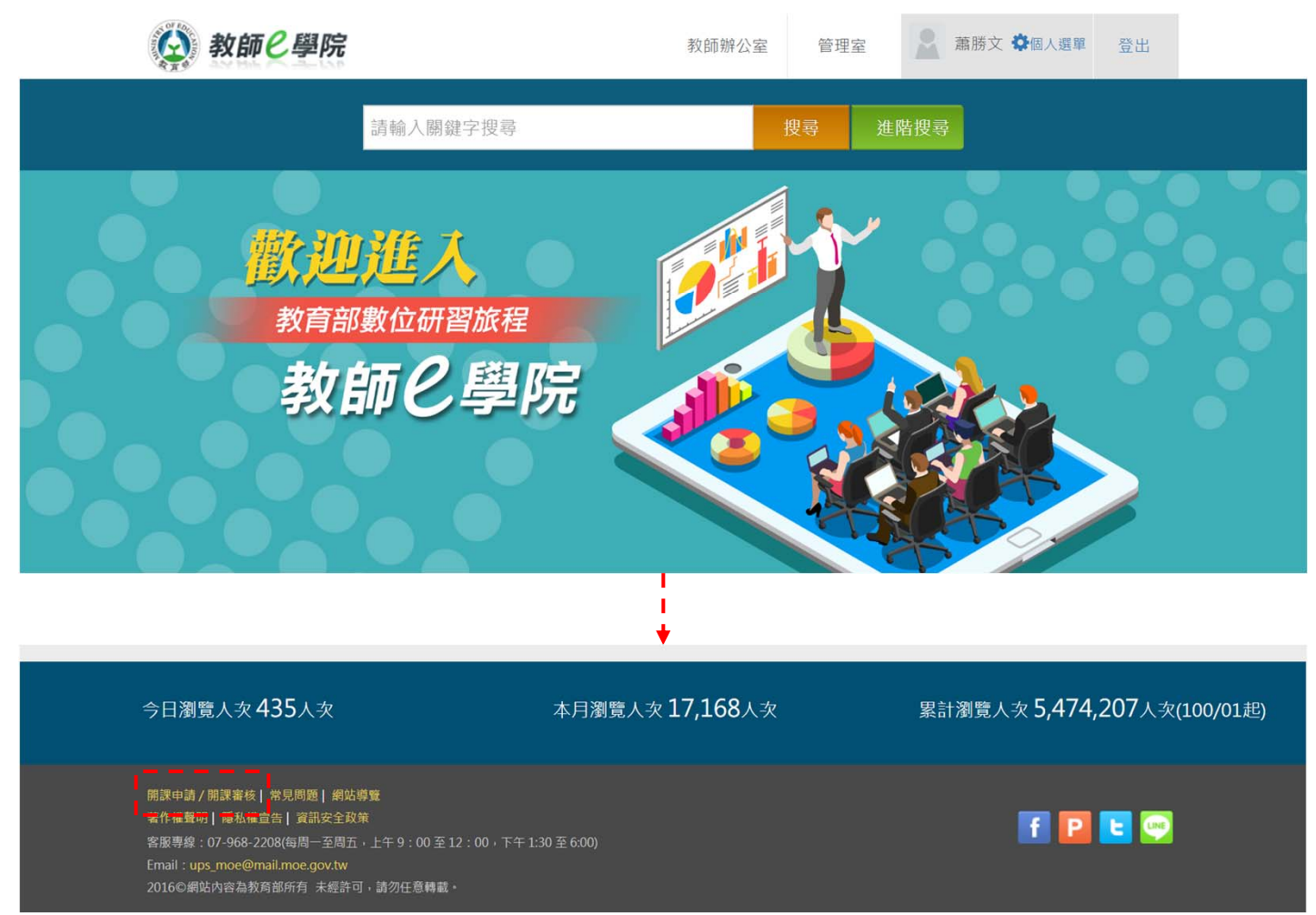

#### 首次開課申請/開課審核

Step 2:在填寫承辦單位、聯絡電話和電子郵件後,請按「確認送出」,靜待平台 管理單位進行審核。(請注意需使用公務信箱註冊帳號)

| 申請資格:僅限教育部各單位(含國教署、青年署與體育署及部屬機構)現職人員 |
|--------------------------------------|
| 請選擇                                  |
| 王小明                                  |
| (02)66180303                         |
| ming@gmail.com                       |
| 請輸入計畫名稱或配合議題/政策等說明                   |
|                                      |
| 確定送出 取消                              |
|                                      |

#### 首次開課申請/開課審核

Step 3:通過審核後,您在個人選單左方的功能列便會增加「開課申請」選單,就 可以進行課程申請或是審核囉!

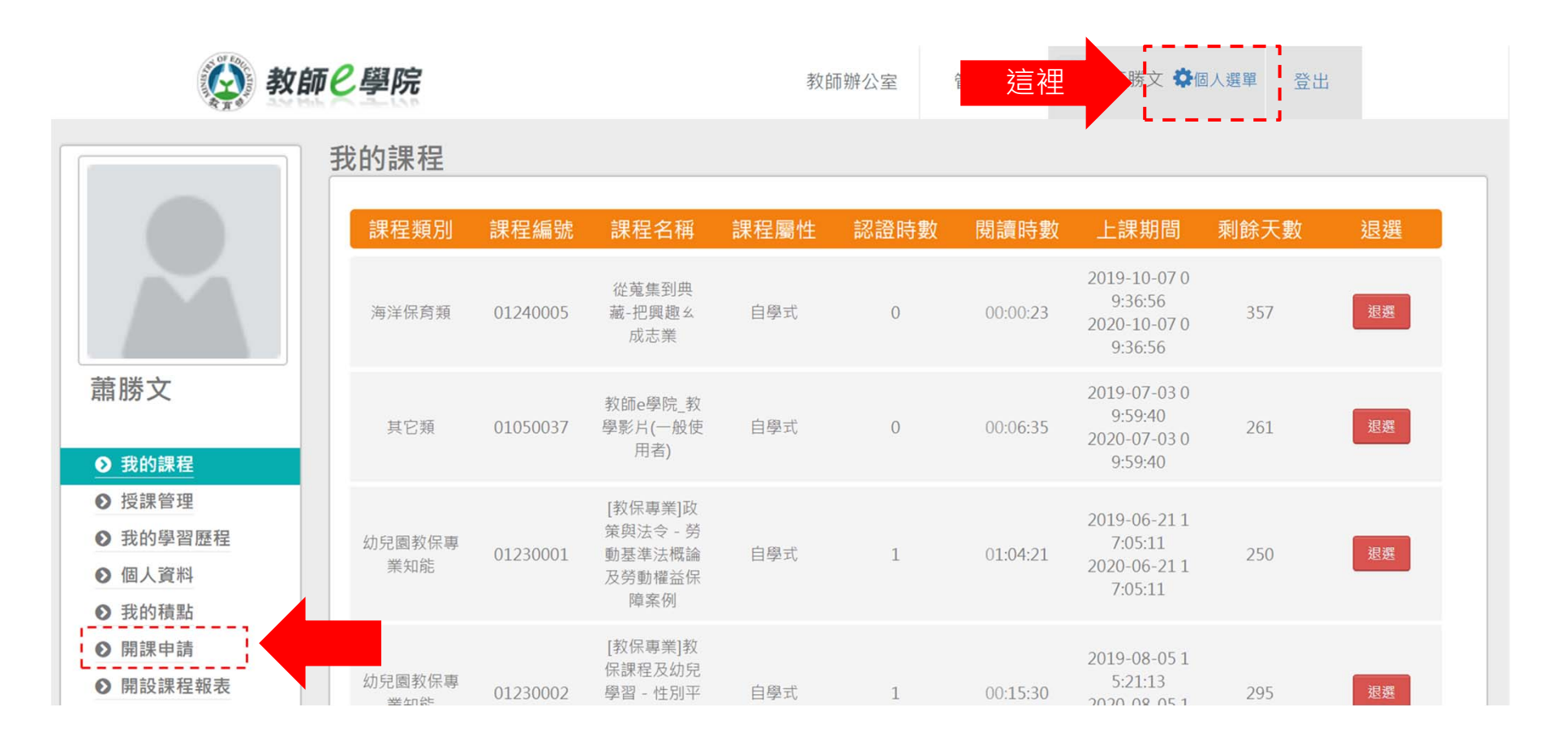

### 「開課申請」操作介面說明

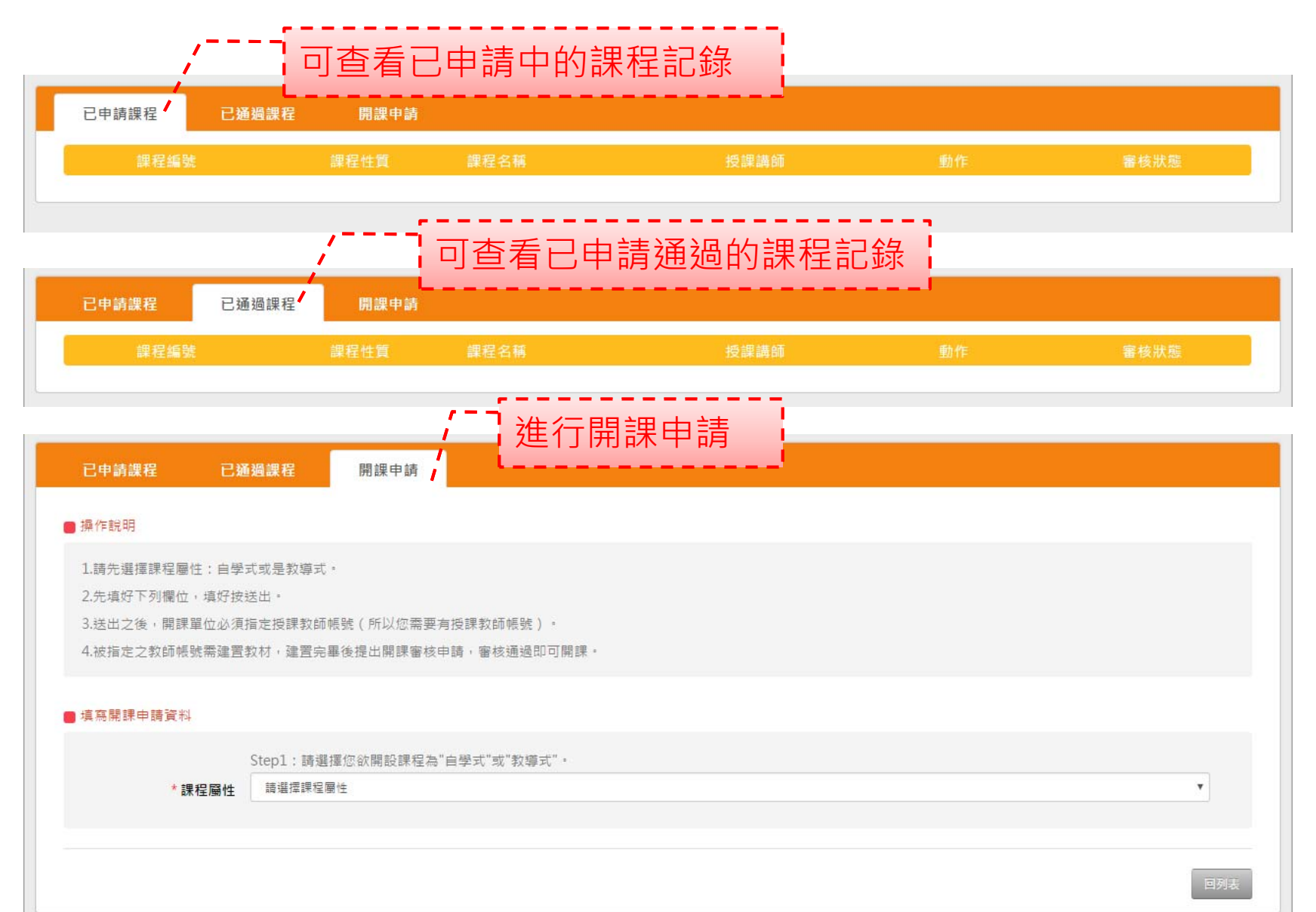

- 自學式:自學式為開放式課程,可被學員在線上搜尋,並在報名成功後,依照自己的學習時間上課。
- 教導式:教導式為指定式課程,開課單位可指定授課學員,並限制招收名額,也 可選擇是否對學員報名選課進行審查,此外教師與學員間另可透過討論板進行交流。

| 已申請課程     | 已通過課程                                                                        | 開課申請                                  |   |
|-----------|------------------------------------------------------------------------------|---------------------------------------|---|
| 桑作說明      |                                                                              |                                       |   |
| l.請先選擇課程屬 | 性:自學式或是教導式                                                                   | τ                                     |   |
| 2.先填好下列欄位 | ,填好按送出。                                                                      |                                       |   |
| 3.送出之後,開課 | 單位必須要有「上傳教                                                                   | 以材或計畫圖隊帳號」,以指定為教材管理者。                 |   |
| 4.被指定之上傳教 | 材或計畫團隊帳號需建]                                                                  | ■ 可選擇「自學式」或是「 教導式」                    |   |
| 滇寫開課申請資料  | 1                                                                            | · · · · · · · · · · · · · · · · · · · |   |
|           | Step1:請選打                                                                    | 擇您欲開設課程為"自學式"或"教導式"。                  |   |
| * 課       | 程屬性 自學式                                                                      |                                       | ٣ |
|           |                                                                              |                                       |   |
|           | Step2:請填緊                                                                    | 」☆☆↓ 是否需傳送研習時數至高師大                    |   |
| * 課       | <b>程性質</b> 資訊技能類                                                             | / LI                                  | ٣ |
| 專送高師大申請研  | 習時數 🔘 是                                                                      | ◎ 否                                   |   |
|           | 本課程是否傳                                                                       | 与送高師大『全國教師在職進修網』申請研習時數?               |   |
| * 詳単      | <b>程夕稲</b> 請輸入課程名                                                            |                                       |   |
| HALL NO.  |                                                                              |                                       |   |
| 先         | 修課程無                                                                         | •                                     | ٣ |
| *課        | <b>程類別</b> 一般民眾課程                                                            | 程 > 資訊技能                              | Ţ |
| • 1/2     | <b>卸期</b> 請選擇修運期                                                             | HIG                                   |   |
| . 18      | גאן גאין אין בא איש און <b>אין גאין אין אין אין אין אין אין אין אין אין </b> | 78 N                                  |   |
|           |                                                                              |                                       |   |

- 若開設課程需傳送研習時數至高師大,請選取「是」,並額外填寫辦理方式、依 據文號、課程研習對象階段、研習對象身分、進修階層、研習進修範疇和認證時 數欄位。
- 其中,研習對象可依照課程開放修習身分進行設定,分為三類:
  - 第1類是無限制,任何人皆可自平臺選修課程。
  - 第2類是限制修課身分,課程公開於網站,具該身分者可自平臺選修課程。
  - 第3類是限制修課身分,課程不公開於網站,由開課單位決定修課學員。

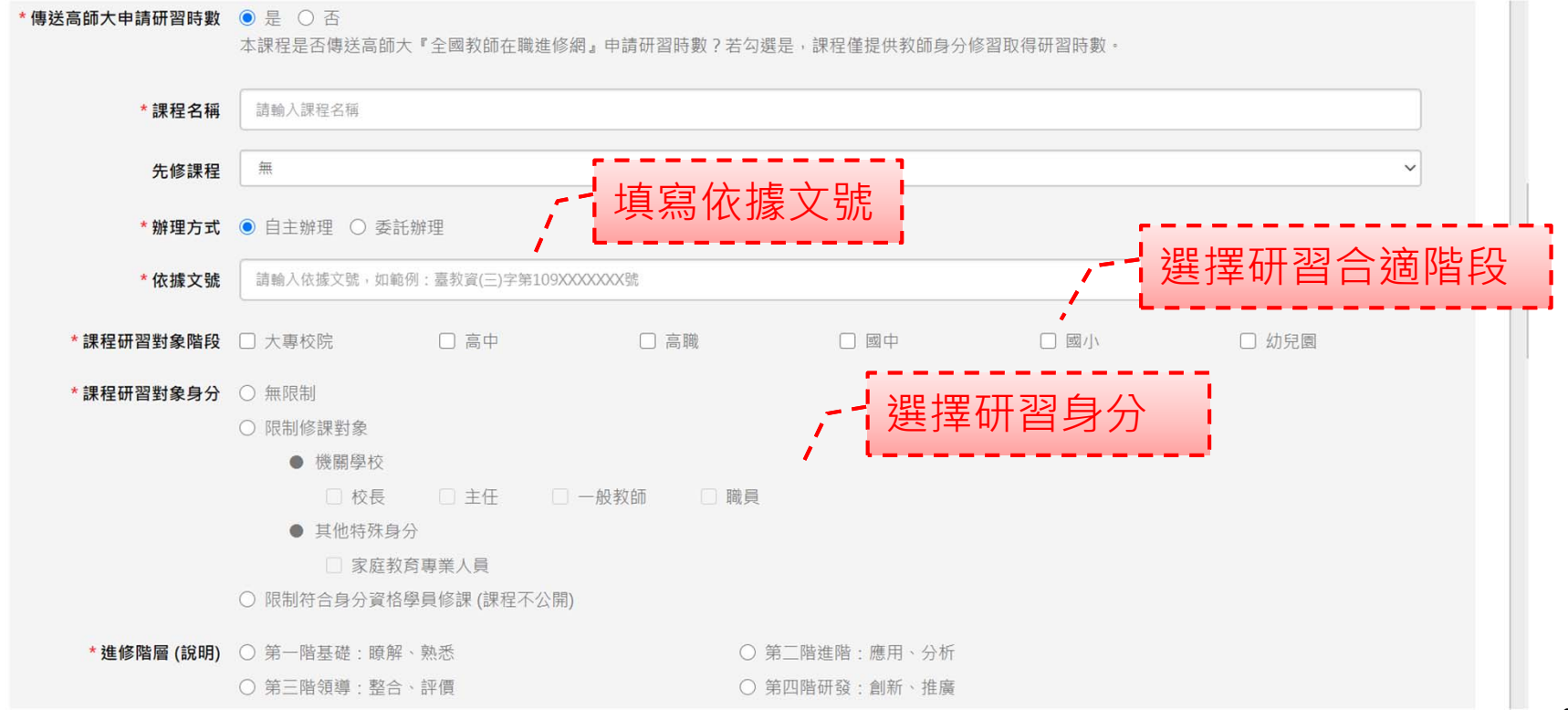

- 設定課程是否有開放隔年重覆取得研習時數需求:
  - 選擇同意,開課期間為一年,隔年系統自動重新開課。
  - 選擇不同意,將維持平臺原訂規則,至少三年內無法重複取得時數。
- 填寫課程類別、修課期限和教材閱讀時數,並使用日曆選取課程公開日期和開始
   日期。
- 若課程有設置測驗需求,請填寫測驗合格分數,若課程沒有測驗,請輸入0。

| * 進修階層 (說明)  | <ul> <li>○ 第一階基礎: 瞭解、熟悉</li> <li>○ 第二階進階: 應用、分析</li> <li>○ 第三階領導: 整合、評價</li> <li>→ □ → □ → □ → □ → □ → □ → □ → □ → □ → □</li></ul> |
|--------------|----------------------------------------------------------------------------------------------------|
| * 研習進修範疇     | <sub>請選擇</sub> → □ □ □ □ □ □ □ □ □ □ □ □ □ □ □ □ □ □                                                                               |
| *認證時數        | ameland 是否開放隔年重覆取得 m                                                                                                    |
| * 隔年重覆取得研習時數 | ○ 同意 ● 不同意<br>選擇同意 (開課期間為一年,隔年系統自動重新開課)或不同意 (維持平臺原訂規則,至少3年內無法重複取得時數)                                                               |
| *課程類別        | <ul> <li>一般民眾課程 &gt; 資訊技能</li> </ul>                                                                                               |
| * 修課期限       | 諸選擇修課期限                                                                                                    |
| *課程公開日期      | 請輸入課程公開開始日期                                                                                                    |
| *課程開始日期      | <sub>請輸入課程開始日期</sub> 「填寫測驗合格分數」                                                                                                    |
| * 合格分數       | <sub>請輸入合格分數</sub> 一一設定教材閱讀時間                                                                                                    |
|              | 不超過100,如果課程沒有測驗請設0                                                                                                    |
| * 教材閱讀時數     | 請輸入時         時         請輸入分         分                                                                                              |

設置代表該課程的關鍵字:點選「選擇」按鈕後,使用查詢功能查找關鍵字並選取。如在關鍵字清單中無符合關鍵字,可在其他欄位填寫,可新增多個,並以半形逗號隔開。

| * 合格分數              | 請輸入合格分數                           |   |    |                     |  |  |  |
|---------------------|-----------------------------------|---|----|---------------------|--|--|--|
|                     | 不超過100,如果課程沒有測驗請設0                |   |    |                     |  |  |  |
| * 教材閱讀時數            | 請輸入時                              | ÷ | 搜尋 | ■ (目前共有 70 組標籤可供使用) |  |  |  |
| *課程關鍵字標籤設定<br>(Tag) | 請於週留中週取可於其他欄位另 <b>请</b> 其他關鍵字     |   |    | 關鍵字標鏡               |  |  |  |
| (149)               | 其他:若新增多個關鍵字·請用逗號(,)隔開             |   |    | 演算法                 |  |  |  |
|                     | 為讓使用者便於在搜尋引擎找到該課程,請提供與該課程相關之關鍵字。  |   |    | 家庭                  |  |  |  |
| *開課教師姓名             | 開課教師姓名                            |   | 0  | 家庭教育專業人員            |  |  |  |
|                     | 開課教師為課程實際授課教師姓名,若新增多位教師,請用逗號()隔開。 |   |    | 繼續教育                |  |  |  |
| 承辦人                 | 蕭勝文 (nshs)                        |   |    | 傷病救護                |  |  |  |
| * 承辦人電話             | 0225010303                        | ł |    | 校園安全衛生              |  |  |  |
|                     | 區碼為二碼或三碼 手機區碼請填四碼(09xx)           |   |    | 安全衛生管理              |  |  |  |
|                     |                                   |   |    | 安全衛生管理法規            |  |  |  |
|                     |                                   |   |    | 上頁                  |  |  |  |

- 開課單位必須指定上傳教材或計畫團隊帳號,被指定的人員需進入辦公室建置教材。
- 同時,開課單位還須指定承辦人主管帳號,經上層主管同意後,才可完成本次的 課程申請步驟。(開課承辦人主管務必先申請開課審核權限,通過後才可在帳號清 單中顯示)

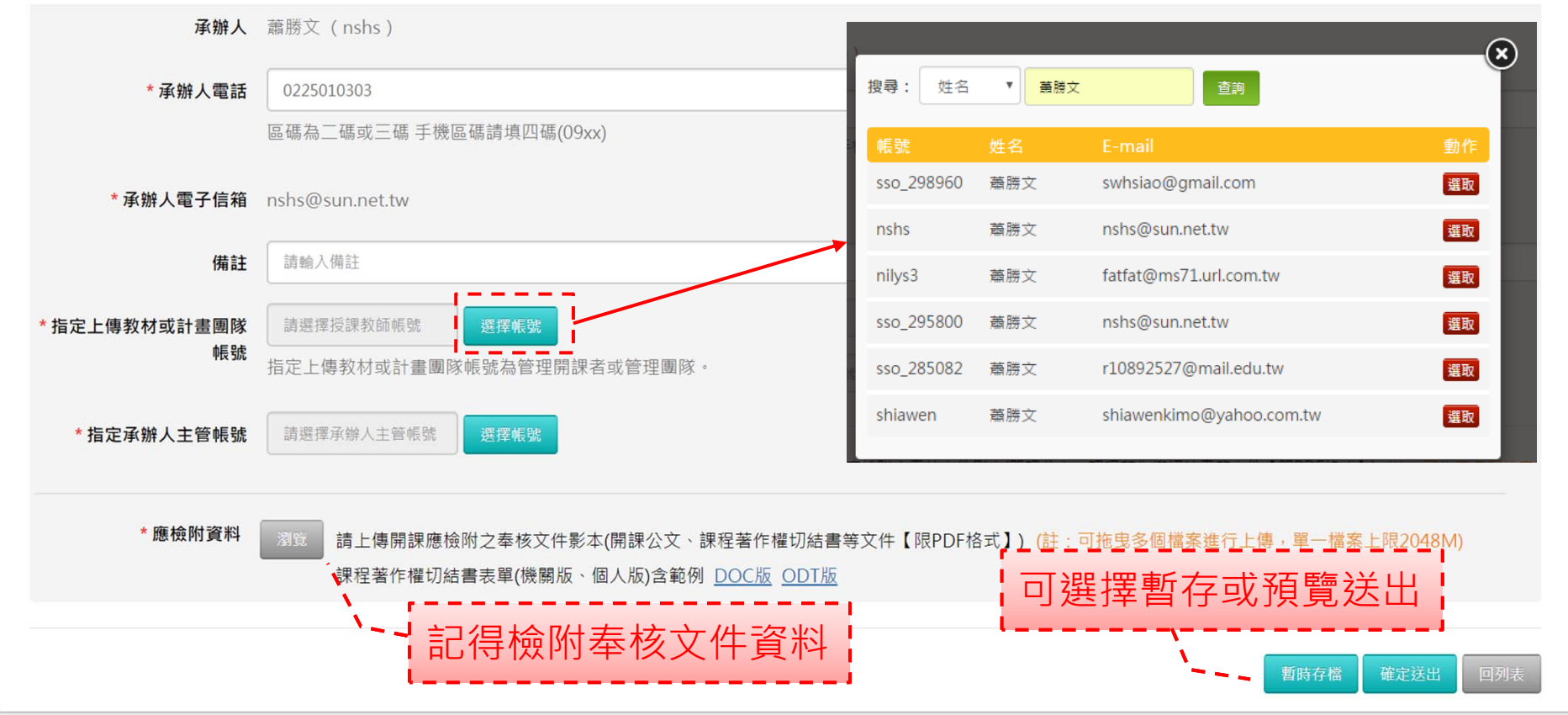

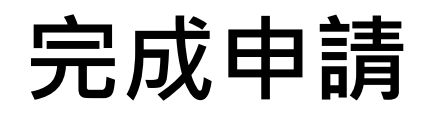

| 🚱 教師 🤆      | 學院            |           | 教師辦  | 公室 🥸 康素靜 🕯 | 10人選單 登出     |
|-------------|---------------|-----------|------|------------|--------------|
| 已申請課程 已通過課程 | <b>星</b> 開課申請 | 開課審核      |      |            |              |
| 課程編號        | 課程性質          | 課程名稱      | 授課講師 | 動作         | 審核狀態         |
| 01010107    | 電腦入門類         | 開課申請測試課程  | 康素靜  | 編輯         | 主管審核中        |
| 010110010   | 兒少保護教育研習類     | 兒少保護通報流程  | 康素靜  | 編輯         | 主管審核中        |
| 010140005   | 十二年國民基本教育類    | 十二年國教~國中篇 | 宋旻珮  | 查看         | 課程上架-承辦主管審核中 |
| 01030095    | 資訊倫理類         | 資訊素養與倫理   | 蕭勝文  | 編輯         | 主管審核中        |
|             |               |           |      |            |              |
|             |               |           | i    | 即可查讀       | 洵到這筆申請<br>記錄 |

#### 規則說明:

1.當管理者尚未審核前,仍可編輯開課申請內容。 2.當管理者審核通過後,若尚未通過上架,亦可修改後再次送審。

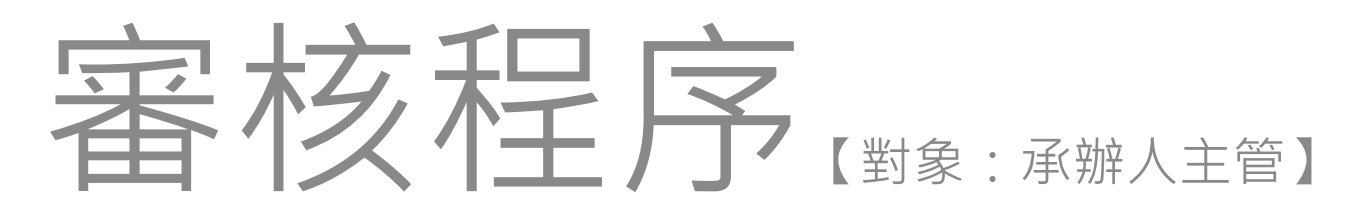

1.開課審核 2.上架審核

#### 承辦人主管登入並進入開課申請

| <b>会</b> 教                                                                                                    | 師と學院          |          |                                                | 教自   | 币辦公室 | 這裡       | 勝文 🌻                                               | 國人選單 登出 |    |
|----------------------------------------------------------------------------------------------------|---------------|----------|------------------------------------------------|------|------|----------|----------------------------------------------------|---------|----|
|                                                                                                    | 我的課程          |          |                                                |      |      |          |                                                    |         |    |
|                                                                                                    | 課程類別          | 課程編號     | 課程名稱                                           | 課程屬性 | 認證時數 | 閱讀時數     | 上課期間                                               | 剩餘天數    | 退選 |
|                                                                                                    | 海洋保育類         | 01240005 | 從蒐集到典<br>藏-把興趣幺<br>成志業                         | 自學式  | 0    | 00:00:23 | 2019-10-07 0<br>9:36:56<br>2020-10-07 0<br>9:36:56 | 357     | 退選 |
| 蕭勝文                                                                                                    | 其它類           | 01050037 | 教師e學院_教<br>學影片(一般使<br>用者)                      | 自學式  | 0    | 00:06:35 | 2019-07-03 0<br>9:59:40<br>2020-07-03 0<br>9:59:40 | 261     | 退選 |
| <ul> <li>授課管理</li> <li>我的學習歷程</li> <li>個人資料</li> <li>我的積點</li> </ul>                                                                                                    | 幼兒園教保專<br>業知能 | 01230001 | [教保專業]政<br>策與法令 - 勞<br>動基準法概論<br>及勞動權益保<br>障案例 | 自學式  | 1    | 01:04:21 | 2019-06-21 1<br>7:05:11<br>2020-06-21 1<br>7:05:11 | 250     | 退選 |
| <ul> <li>&gt;&gt;&gt;&gt;&gt;&gt;&gt;&gt;&gt;&gt;&gt;&gt;&gt;&gt;&gt;&gt;&gt;&gt;&gt;&gt;&gt;</li> <li>&gt;&gt;&gt;&gt;&gt;&gt;&gt;&gt;&gt;&gt;&gt;&gt;&gt;&gt;&gt;&gt;&gt;&gt;&gt;&gt;&gt;&gt;&gt;&gt;&gt;&gt;&gt;&gt;&gt;&gt;&gt;&gt;</li></ul> | 幼兒園教保專業知能     | 01230002 | [教保專業]教<br>保課程及幼兒<br>學習 - 性別平                  | 自學式  | 1    | 00:15:30 | 2019-08-05 1<br>5:21:13                            | 295     | 退選 |

#### 承辦人主管登入並進入開課申請

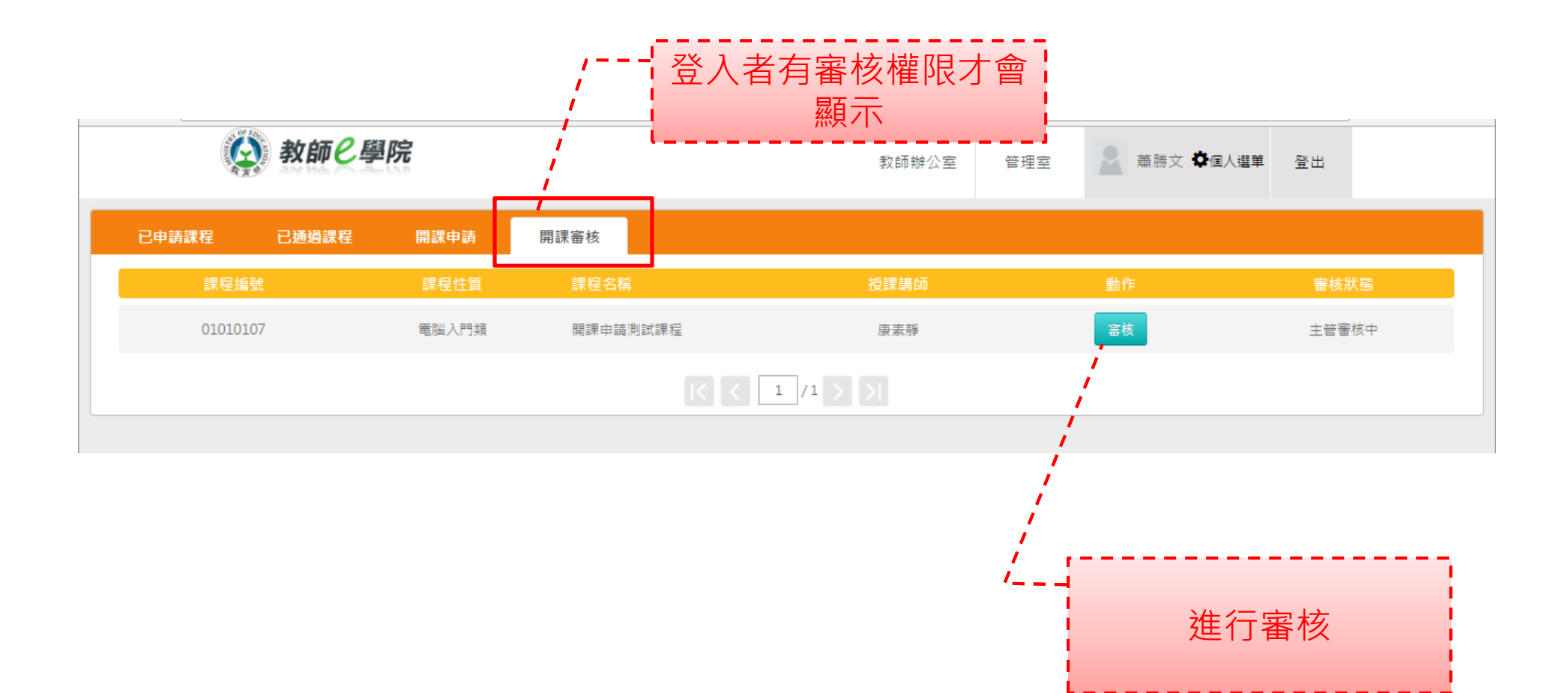

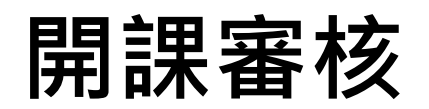

| <b>]課申請 &gt; 審核課程資訊</b>     |                                                 |        | *顯示為必填                                                                                                    |                 |
|-----------------------------|-------------------------------------------------|--------|----------------------------------------------------------------------------------------------------|-----------------|
| *課程屬性                       | 自學式                                             |        |                                                                                                    |                 |
| *課程性質                       | 十二年國民基本教育類                                      |        |                                                                                                    |                 |
| *傳送高師大申請研習時數                | F                                               | *審核結果  | ● 同意 ◎ 不同意                                                                                                    |                 |
| 課程編號                        | 01140002                                        | 不同等处理由 |                                                                                                    |                 |
| *課程名稱                       | 十二年國民基本教育介紹篇                                    | 个问息的埋田 |                                                                                                    |                 |
| 先修課程                        | m                                               |        |                                                                                                    |                 |
| *課程類別                       | 國民中小學教師資訊課程 > 十二年國民基本教育類                        | *應檢附資料 |                                                                                                    | 3,659.43KB)     |
| * 修課期限                      | 七個月                                             |        |                                                                                                    |                 |
| *課程公開日期                     | 2019-10-01                                      |        |                                                                                                    | <b>確定送出</b> 回列表 |
| *課程開始日期                     | 2019-10-01 至 2022-10-01                         |        |                                                                                                    |                 |
| * 合格分數                      | 80                                              |        |                                                                                                    |                 |
| * 教材閱讀時數                    | 2 時 0 分                                         |        |                                                                                                    |                 |
| *課程關鍵字標籤設定<br>(Tag)         | 開放式課程                                           |        |                                                                                                    |                 |
| * 開課教師姓名                    | 王小明                                             |        |                                                                                                    |                 |
| 承辦人                         | 測試管理員 ( root )                                  |        |                                                                                                    | 「」 可查看開課内容及記    |
| *承辦人電話                      | 0266180303                                      |        | and the second second second second second second second second second second second second second second second                                                                                                    | 稳实核结里及音具        |
| * 承辦人電子信箱                   | leosmith@sun.net.tw                             |        |                                                                                                    | 财间不仅忘儿          |
| 備註                          | 2019-10-15 11:43:41                             |        | and the second second second second second second second second second second second second second second second                                                                                                    |                 |
| *指定上傳教材或計畫團隊                | 溯試帳號teach(teacher)                              |        | and the second second se |                 |
| <sup>收弧</sup><br>*指定承辦人主管帳號 | 測試帳號std(std)                                    |        |                                                                                                    |                 |
| * 審核結果                      | <ul> <li>● 同意 ○ 不同意</li> </ul>                  |        |                                                                                                    |                 |
| 不同意的理由                      |                                                 |        |                                                                                                    |                 |
| 1 TO NO. 1 2 YE LL          |                                                 |        |                                                                                                    |                 |
| *應檢附資料                      | ◎ 教育雲學習歷程xAPI規格v1.0(完整版)_201905.pdf(3,659.43KB) |        |                                                                                                    |                 |
|                             |                                                 |        |                                                                                                    |                 |
|                             |                                                 |        | <b>確定送出</b> 回列表                                                                                                    |                 |

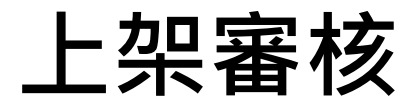

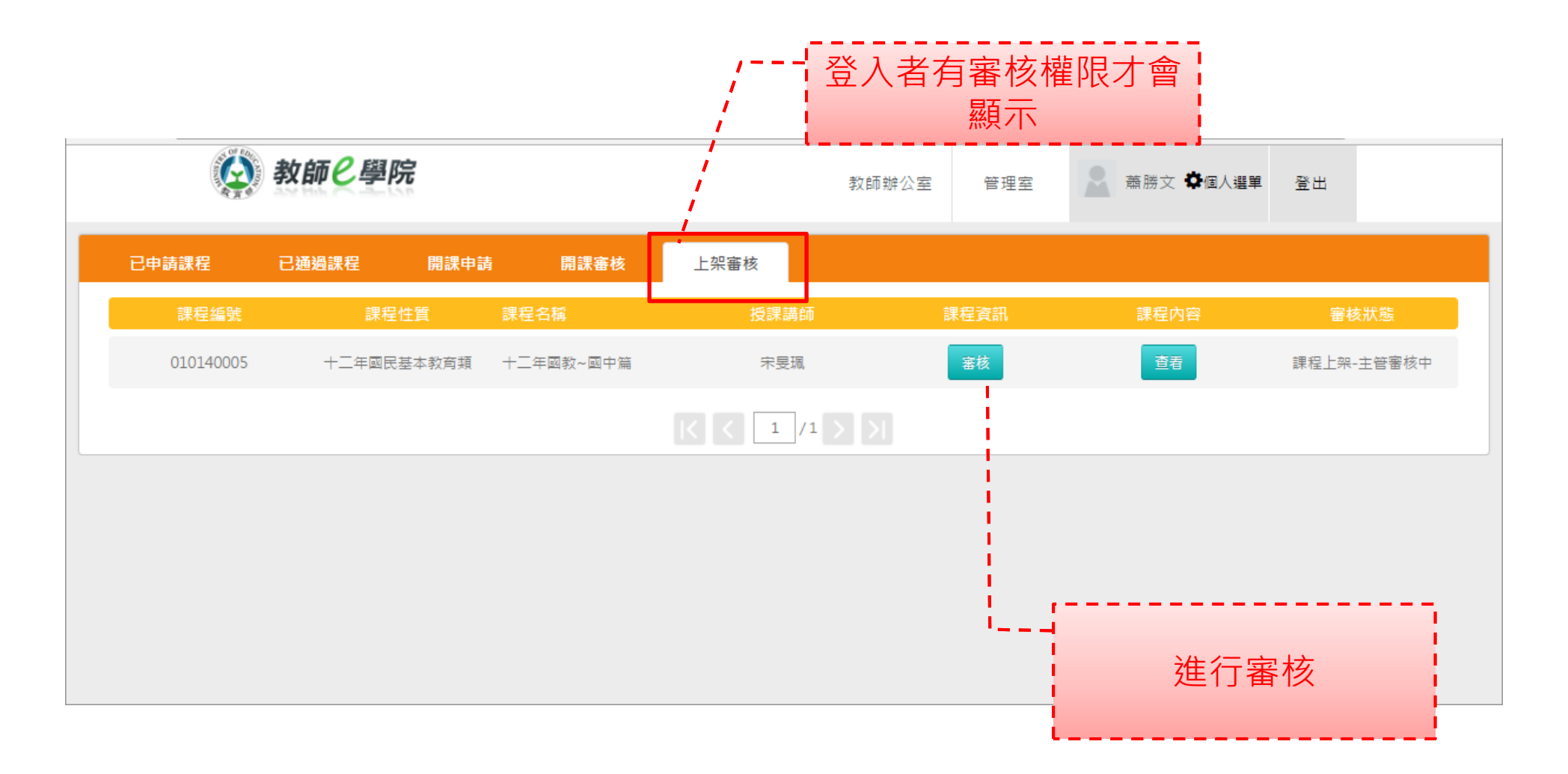

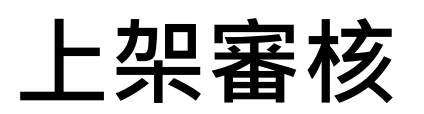

| 課申請 > 審核課程資訊                      |                                                 | * 顯示為必填                                                          |
|-----------------------------------|-------------------------------------------------|------------------------------------------------------------------|
|                                   |                                                 |                                                                  |
| *課程屬性                             | 自學式                                             |                                                                  |
| *課程性質                             | 十二年國民基本教育類                                      |                                                                  |
| * 傳送高師大申請研習時數                     | 舌 *                                             | * 審核結果 : ● 同意 ◎ 不同意                                              |
| 課程編號                              | 01140002                                        | 司意的理由                                                            |
| *課程名稱                             | 十二年國民基本教育介紹篇                                    |                                                                  |
| 先修課程                              | 無                                               |                                                                  |
| *課程類別                             | 國民中小學教師資訊課程 > 十二年國民基本教育類 *應                     | 應檢附資料 <sup>↓</sup> 教育委學習歷程xAPI規格v1.0(完整版)_201905.pdf(3,659.43KB) |
| * 修課期限                            | 七個月                                             |                                                                  |
| *課程公開日期                           | 2019-10-01                                      | · · · · · · · · · · · · · · · · · · ·                            |
| *課程開始日期                           | 2019-10-01 至 2022-10-01                         |                                                                  |
| * 合格分數                            | 80                                              |                                                                  |
| * 教材閱讀時數                          | 2時0分                                            |                                                                  |
| *課程關鍵字標籤設定<br>(Tag)               | 開放式課程                                           |                                                                  |
| *開課教師姓名                           | 王小明                                             |                                                                  |
| 承辦人                               | 測試管理員 ( root )                                  |                                                                  |
| *承辦人電話                            | 0266180303                                      |                                                                  |
| *承辦人電子信箱                          | leosmith@sun.net.tw                             | · · · · · · · · · · · · · · · · · · ·                            |
| (#***                             | 2010 10 15 11:42:41                             |                                                                  |
| · 아파 다이 노 /파 아이 누구 마카 우스 마카 테이 타이 | 30019-10-10-11-10-00-00                         |                                                                  |
| 有足工傳教材或計畫團隊<br>帳號                 | ·····································           |                                                                  |
| * 指定承辦人主管帳號                       | 測試帳號std(std)                                    |                                                                  |
| * 審核結果                            | ● 同意 ◎ 不同意                                      |                                                                  |
| 不同意的理由                            |                                                 |                                                                  |
|                                   |                                                 |                                                                  |
| *應檢附資料                            | ◎ 教育雲學習歷程xAPI規格v1.0(完整版)_201905.pdf(3,659.43KB) |                                                                  |
|                                   |                                                 |                                                                  |
|                                   |                                                 | <b>董定送出</b>                                                      |

| <b>業務單位:</b> 教育部資科司     | 承作廠商:             |
|-------------------------|-------------------|
| <b>聯絡人:</b> 李如璇         | 旭聯科技股份有限公司        |
| 聯絡電話:(02)7712-9077      | <b>聯絡人:</b> 王昱婷   |
| Email :                 | 聯絡電話:             |
| juhsuan@mail.moe.gov.tw | (02)6618-0303轉186 |
|                         | Email :           |
|                         | yuting@sun.net.tw |
|                         |                   |
|                         |                   |